# Steps to fill HOPE Plus Application Form 2023-24

### Mandatory Documents to be attached

- Attested copy of your **marklist** (11th and 12th std). Scan the copy in .pdf format for uploading, with max file size of 2 MB
- **Bank Passbook**: Scanned copy of bank passbook taken under the students name

Step1: Go to the website: <u>Click to view the Application Form</u>

# Step 2: The following form will be displayed on your browser window

| ← → G ₅ cet | tagalaxytrust.com/form/hope-plus-cet-application | n-2024-2              |                            |                |               | ☆ ♪     | 2 <b>8</b> | New Chrome available |
|-------------|--------------------------------------------------|-----------------------|----------------------------|----------------|---------------|---------|------------|----------------------|
| f           | CETA GAL                                         | AXY                   | ٤                          | Search         | ۹             | Sign Up | Log in     |                      |
|             | CHARITABLE 1                                     | TRUST HOME ABOUT US - | PROJECTS - NEWS GA         | ILLERY REPORTS | CONTACT US    |         |            |                      |
|             | HOPE PLUS CET Application 2024-25                |                       |                            |                |               |         |            |                      |
|             | 1<br>Start                                       | Pre                   | 2<br>eview                 |                | 3<br>Complete |         |            |                      |
|             | Basic Information                                |                       |                            |                |               | Exp     | and all    |                      |
|             | Full Name (In Capital Letters)*                  |                       |                            |                |               |         |            |                      |
|             | Date of Birth *                                  |                       | Gender *                   |                |               |         |            |                      |
|             | dd-mm-yyyy                                       |                       | - Select -                 |                |               |         | ×          |                      |
|             | Postal Home Address                              |                       | Post Office *              |                |               |         |            |                      |
|             |                                                  |                       |                            |                |               |         | 0          |                      |
|             | Email                                            | Mobile Number *       | WhatsApp Number (Optional) | UIDAI N        | umber (Aadhaa | ar)     |            | •                    |

Step 3: Click on the "Expand all" button on the right to view all the fields and enter the details in the application form.

| í . |                                   |                              |                        |                           |                  |                |  |  |
|-----|-----------------------------------|------------------------------|------------------------|---------------------------|------------------|----------------|--|--|
|     | CETA GAL<br>CHARITABLE            | LAXY<br>TRUST HOME ABOUTUS - | PROJECTS - NEWS        | Search<br>GALLERY REPORTS | Q.               | Sign Up Log in |  |  |
| 2   | HOPE PLUS CET Application 2024-25 |                              |                        |                           |                  |                |  |  |
|     | 1<br>Start                        | Pr                           | 2<br>eview             |                           | 3<br>Complete    |                |  |  |
|     | Basic Information                 |                              |                        |                           |                  | Expand all     |  |  |
|     | Full Name (In Capital Letters) *  |                              |                        |                           |                  |                |  |  |
|     | Date of Birth *                   |                              | Gender *               |                           |                  |                |  |  |
|     | dd-mm-yyyy                        | Ö                            | - Select -             |                           |                  | ~              |  |  |
|     | Postal Home Address               |                              |                        |                           |                  |                |  |  |
|     | House Name *                      |                              | Post Office *          |                           |                  | 0              |  |  |
|     | Email                             | Mobile Number *              | WhatsApp Number (Optio | nal) UIDAI                | Number (Aadhaar) | <u> </u>       |  |  |
|     |                                   |                              |                        |                           |                  |                |  |  |

| ← → C = | cetagalaxytrust.com/form/hope-plus-cet-applicatio | -2024-2               |                         |                 |                | ☆ ひ     | l 🕹 🏶    | New Chrome available |
|---------|---------------------------------------------------|-----------------------|-------------------------|-----------------|----------------|---------|----------|----------------------|
|         | CETA GAL                                          | AXY                   |                         | Search          | ۹              | Sign Up | Log in   | ĺ                    |
| f       | CHARITABLE ?                                      | TRUST HOME ABOUT US - | PROJECTS - NEWS         | GALLERY REPORTS | CONTACT US     |         |          |                      |
|         | HOPE PLUS CET Application 2024-25                 |                       |                         |                 |                |         |          |                      |
|         | 1<br>Start                                        | Pri                   | 2<br>aview              |                 | 3<br>Complete  |         |          |                      |
|         |                                                   |                       |                         |                 | Complete       | Col     | apse all |                      |
|         | Basic Information                                 |                       |                         |                 |                |         |          |                      |
|         | Full Name (In Capital Letters) *                  |                       |                         |                 |                |         |          |                      |
|         | Date of Birth *                                   |                       | Gender *                |                 |                |         |          |                      |
|         | dd-mm-yyyy                                        | ٥                     | - Select -              |                 |                |         | ~        |                      |
|         | Postal Home Address                               |                       |                         |                 |                |         |          |                      |
|         | House Name *                                      |                       | Post Office *           |                 |                |         |          |                      |
|         | Email                                             | Mobile Number *       | WhatsApp Number (Option | al) UIDAI       | Number (Aadhaa | ar)     | 0        |                      |
|         |                                                   |                       |                         |                 |                | ,       |          | •                    |

## Step 4: Fill the respective fields in the form

### Note

- 1. Post Code is mandatory
- 2. For filling the school,
  - a. please type the name of the location of your school in the school field.
  - b. A dropdown menu with a list of schools in your location will be displayed.
  - c. Select your school from the list.
  - d. Eg. If your school name is GHSS Attingal. Go to the School Field in the application form, and type "Attingal" and then select the school from the list.
- 3. If is still not available please send a WhatsApp message with the screenshot of issue for assistance to +91 9526812112
- 4. If you still face any issue please contact CETAA Office for assistance

| HOPE Application 2023-24   CET/ × +                                                                                                    |                     |        | ~ -                    | o x                    |
|----------------------------------------------------------------------------------------------------|---------------------|--------|------------------------|------------------------|
| $\leftarrow$ $\rightarrow$ C $\triangleq$ cetagalaxytrust.com/form/hope-application-2023-24                                                                                                    |                     | \$ Ø [ | 🛯 😸 Incognito          | Update :               |
| f<br>School Address                                                                                                    |                     |        | ĺ.                     | •                      |
| Name of School * attingal Amritha Model E M School Attingal,695101                                                                                                    |                     |        |                        |                        |
| DIET Attingal Attingal,695101<br>Govt H S S For Girls Attingal ,Attingal,695101<br>Ci Govt. B V U P S Keezhattingal ,Chirayinkeezhu,695304<br>Govt. L P S Attingal ,Attingal,695101<br>Govt. L P S Keezhattingal ,Chirayinkeezhu,695304<br>Govt. L P S Melattingal ,Attingal,695101 | Tuition O           | Others |                        |                        |
| Govt. Town UPS Attingal ,Attingal,695101<br>L M S L P S Attingal ,Attingal,695101                                                                                                    |                     |        |                        |                        |
| 28° 🕂 Q Search 🝺 🗖 💿 🍳 🧿 1                                                                                                    | 🗉 🅜 🔰 🗮 🖌 🕮 🙆 💶 📕 🗒 | ▲ ᠿ    | //<br>ENG 令 (4))<br>IN | 11:38 AM<br>24-08-2023 |

Step 5: Upload the scanned copy of your mark lists, Ration card and passbook in .pdf or .jpg file format. (Max size: 2MB) under the attachment section

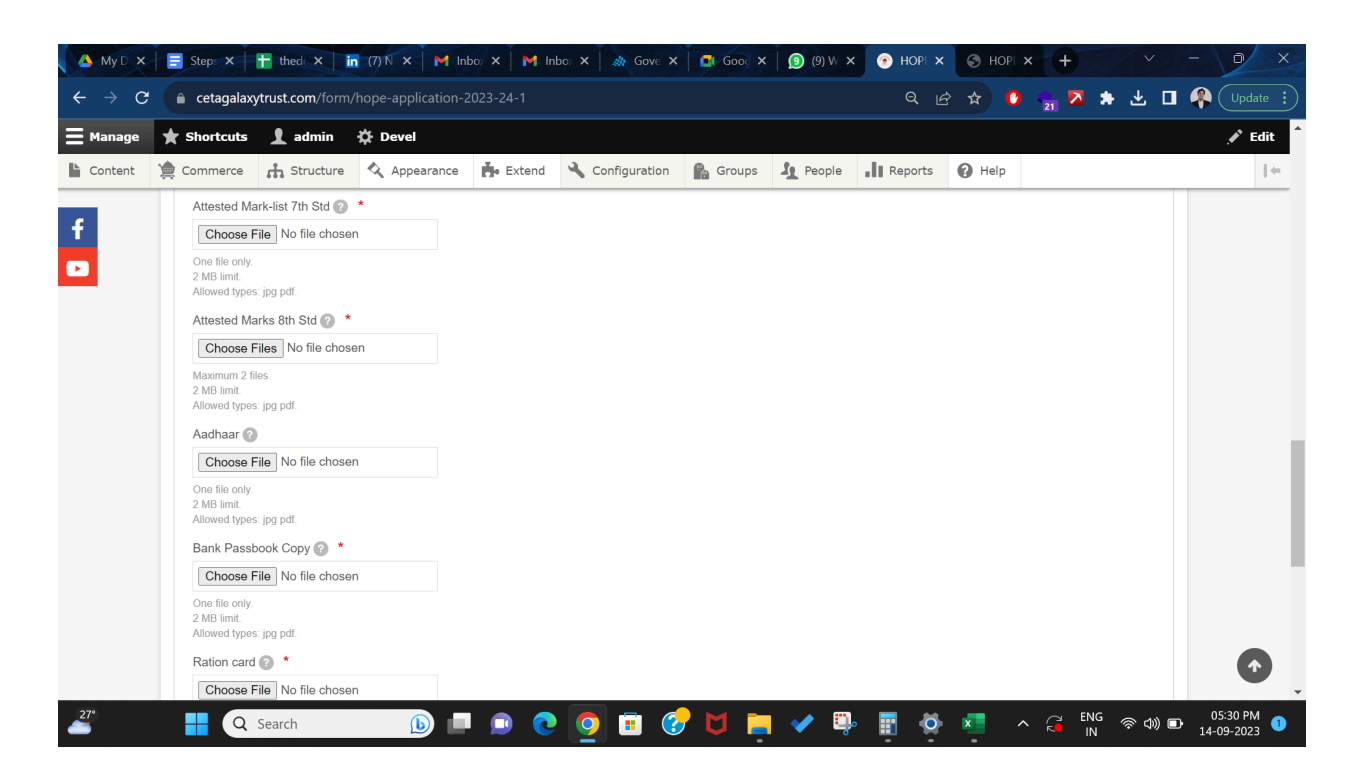

Step 6: Click on the "I agree the terms and conditions" and "Declaration" checkboxes and select Preview.

Step 07: You will be navigated to the Preview page. Check all the information and then click on the submit button at the bottom.